## Accessing Grades Blackboard

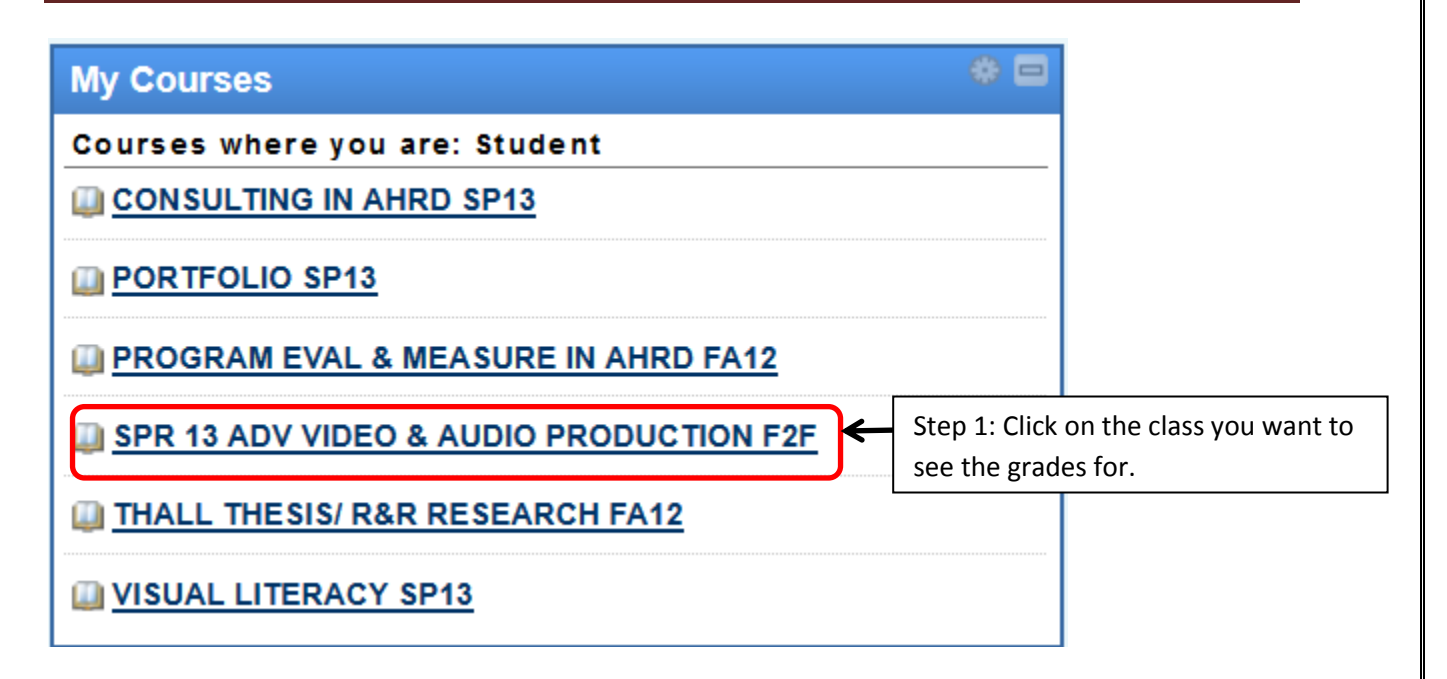

| Γ                                     |                                 | ø                    |  |
|---------------------------------------|---------------------------------|----------------------|--|
| SPR 13 AD<br>VIDEO & AI<br>PRODUCTION | V<br>UDIO<br>ON F2F             | *                    |  |
| Home Page                             |                                 |                      |  |
| Content                               |                                 |                      |  |
| Discussions                           |                                 |                      |  |
| Groups                                |                                 |                      |  |
| Tools                                 | Step 2: On th<br>click on Tools | t side of the screer |  |
| Help                                  | -                               |                      |  |

## Accessing Grades Blackboard

| Bb Tools                                                                                       |            |          |                                                                                                    |                           |         |  |  |
|------------------------------------------------------------------------------------------------|------------|----------|----------------------------------------------------------------------------------------------------|---------------------------|---------|--|--|
| Announcements                                                                                  |            |          | Groups                                                                                                    |                           |         |  |  |
| Create and view Course Announcements.                                                          |            |          | Create and manage formal groups of students to collaborate on work.                                                  |                           |         |  |  |
| Blackboard Collaborate                                                                         |            |          | Journals                                                                                                    |                           |         |  |  |
| Schedule and join Blackboard Collaborate web conferencing sessions and view recorded archives. |            |          | Create and manage journals that can be assigned to each user in a group for th<br>communication with the instructor. |                           |         |  |  |
| Blackboard Help         Open Blackboard Help in a separa    Step 3: Click on My Grades.        |            |          | My Grades                                                                                                    |                           |         |  |  |
| Blogs Create and manage blogs for Courses and Course Groups.                                   |            |          | Roster                                                                                                    | nation about your grades. |         |  |  |
| Calendar                                                                                       |            |          | View a list of users enro                                                                                            | lled in the Course.       |         |  |  |
| Track important events and dates through the Calendar.                                         |            |          | Send email messages to different types of users, system roles, and groups.                                           |                           |         |  |  |
| My Grades                                                                                      |            |          |                                                                                                    |                           |         |  |  |
| Item Name                                                                                      | Allgnments | Due Date | Last Student Activit                                                                                                 | Last Instructor Activity  | Grade   |  |  |
| Weighted Total                                                                                 |            |          |                                                                                                    |                           | -       |  |  |
| Icon Legend                                                                                    |            |          |                                                                                                    |                           |         |  |  |
|                                                                                                |            |          |                                                                                                    | Step 4: View 0            | Grades. |  |  |